#### WMO OMM

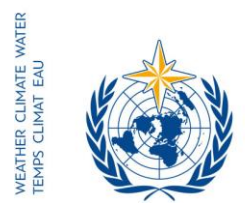

World Meteorological Organization Organisation météorologique mondiale Organización Meteorológica Mundial Всемирная метеорологическая организация المنظمة العالمية للأرصاد الجوية 世界气象组织

جنيف، 9 أيلول/ سبتمبر 2016

#### Secrétariat

7 bis, avenue de la Paix – Case postale 2300 CH 1211 Genève 2 – Suisse Tél.: +41 (0) 22 730 81 11 Fax: +41 (0) 22 730 81 81 wmo@wmo.int – public.wmo.int

الرسالة رقم: 3404-16/LCP/CNF

عدد المرفقات: 1 (متوافر بالإنكليزية فقط)

الموضوع: التسجيل عبر الإنترنت للمشاركين في المؤتمر الفني للدورة السادسة عشرة للجنة النظم الأساسية (TECO CBS-16) (16-20 تشرين الثاني/ نوفمبر 2016

الإجراء المطلوب: تسجيل وفدكم مسبقاً قبل 7 تشرين الثاني/ نوفمبر 2016

تحية طيبة وبعد،

أود الإشارة إلى المؤتمر الفني للدورة السادسة عشرة للجنة النظم الأساسية (TECO CBS-16) الذي سيُعقد في يومي 21 و22 تشرين الثاني/ نوفمبر 2016 في غوانتشو، الصين، وأن أبلغكم بأن تسجيل المشاركين في المؤتمر الفني عبر الإنترنت سيبدأ في 12 أيلول/ سبتمبر 2016.

ونظراً لصفتكم الرسمية لدى المنظمة (WMO)، يُرجى منكم التكرم بالعمل كمنسقين لتسجيل وفدكم المشارك في هذا الإجتماع عبر الإنترنت.

ولاتزال وصلة الموقع الشبكي الخاصة بنظام التسجيل في الاجتماعات (ERS) عبر الإنترنت وكذلك اسم المستخدم وكلمة السر التي أرسلت إليكم بالبريد الإلكتروني قبل انعقاد الدورة الثامنة والستين للمجلس التنفيذي صالحة لجميع الاجتماعات المقبلة للمنظمة (WMO) (/https://eventregistration.wmo.int/register). وإذا كنتم قد نسيتم كلمة السر الخاصة بكم، يرجى اتباع التعليمات الواردة في مرفق هذه الرسالة.

ويُرجى منكم النكرم بتسجيل كل عضو من أعضاء وفدكم على حدة مسبقاً من أجل تفادي الانتظار عند الوصول إلى مقر انعقاد الدورة. وبعد تأكيد المنظمة (WMO) لعملية التسجيل، سيتلقى كل مشارك رسالة إلكترونية بتأكيد التسجيل. ويجب أن يُحضِر المشارك صورة من رسالة التأكيد وأن يقدمها إلى مكتب التسجيل، بالإضافة إلى بطاقة هوية رسمية من أجل الحصول على شارة الهوية.

إلى: الممثلين الدائمين لأعضاء المنظمة (أو مديري مرافق الأرصاد الجوية أو الأرصاد الجوية الهيدرولوجية التابعة لأعضاء المنظمة) (PR-6928)

صورة إلى: المستشارين الهيدرولوجيين للممثلين الدائمين

وسيُطلب من المشاركين الذين لم ينفذوا هذا التسجيل المسبق أن يسجلوا أنفسهم شخصياً لدى مكتب التسجيل بتقديم تأكيد رسمي بالمشاركة في المؤتمر الفني.

ولمزيد من المعلومات، يُرجى عدم التردد في الاتصال بأمانة المنظمة (WMO) على البريد الإلكتروني: registration@wmo.int.

وتفضلوا بقبول فائق الاحترام،

ien (ب. تالاس) الأمين العام

3404-16/LCP/CNF, ANNEX

# ANNEX

## GUIDELINES FOR PERMANENT REPRESENTATIVES -

## EVENT REGISTRATION SYSTEM (ERS)

All Permanent Representatives (PRs) of WMO Members have been invited to act as focal points for the online registration of their delegations.

All connection details were sent directly to the PR at the email address that WMO was provided with.

#### ACCESS TO THE ERS AND LOGIN

Here is the link to access the ERS: https://eventregistration.wmo.int/register/

When you reach the login page, enter your username and password.

| WMO Event Registr | ation        |      |   |                            |
|-------------------|--------------|------|---|----------------------------|
| Username          | test@wmo.int |      | ⇒ | Username = email address   |
| Password          | Password     |      | ⇒ | Password received by email |
| Remember me       |              |      |   |                            |
|                   | Log          | in   |   |                            |
|                   | Forgot passw | rord | ⇒ | The password can be reset  |

### **RESETTING OF YOUR PASSWORD**

| WMO Event Registra                            | ation                                                |                                                                                                    |
|-----------------------------------------------|------------------------------------------------------|----------------------------------------------------------------------------------------------------|
| Username<br>Password<br>Remember me           | test@wmo.int<br>Password<br>Login<br>Forgot password | ➡ If you can't remember your password,<br>click on "Forgot password" to reset it.<br>The new password will be sent to your<br>email address. |
| Reset Password<br>Username<br>Captcha v 9 b 3 | Keset Password Cancel                                | Username = email address<br>Captcha = only blue characters                                                                                   |

You can also decide to personalize your password.

When logged in, click on the "Change password" tab, enter the current password and the new one.

| WMO Event Regi                                           | stration                                           |            | Focal Point |
|----------------------------------------------------------|----------------------------------------------------|------------|-------------|
| Attendance sheet Reg                                     | istration Change password He                       | elp Logout |             |
| Current password<br>New password<br>Confirm new password | Current password New password Confirm new password |            |             |

Change Password

A confirmation message " Password has been successfully changed" will appear.

| WMO Event Registration                                                                        | PocarPoint |
|-----------------------------------------------------------------------------------------------|------------|
| Attendance sheet Registration Change password Help Logout                                     |            |
| Password has been successfully changed                                                        |            |
| New password         New password           Confirm new password         Confirm new password |            |

Change Password

If you experience any technical problem or haven't received your password, please contact <u>registration@wmo.int</u>.

#### **STEPS TO FOLLOW TO PRE-REGISTER A PARTICIPANT**

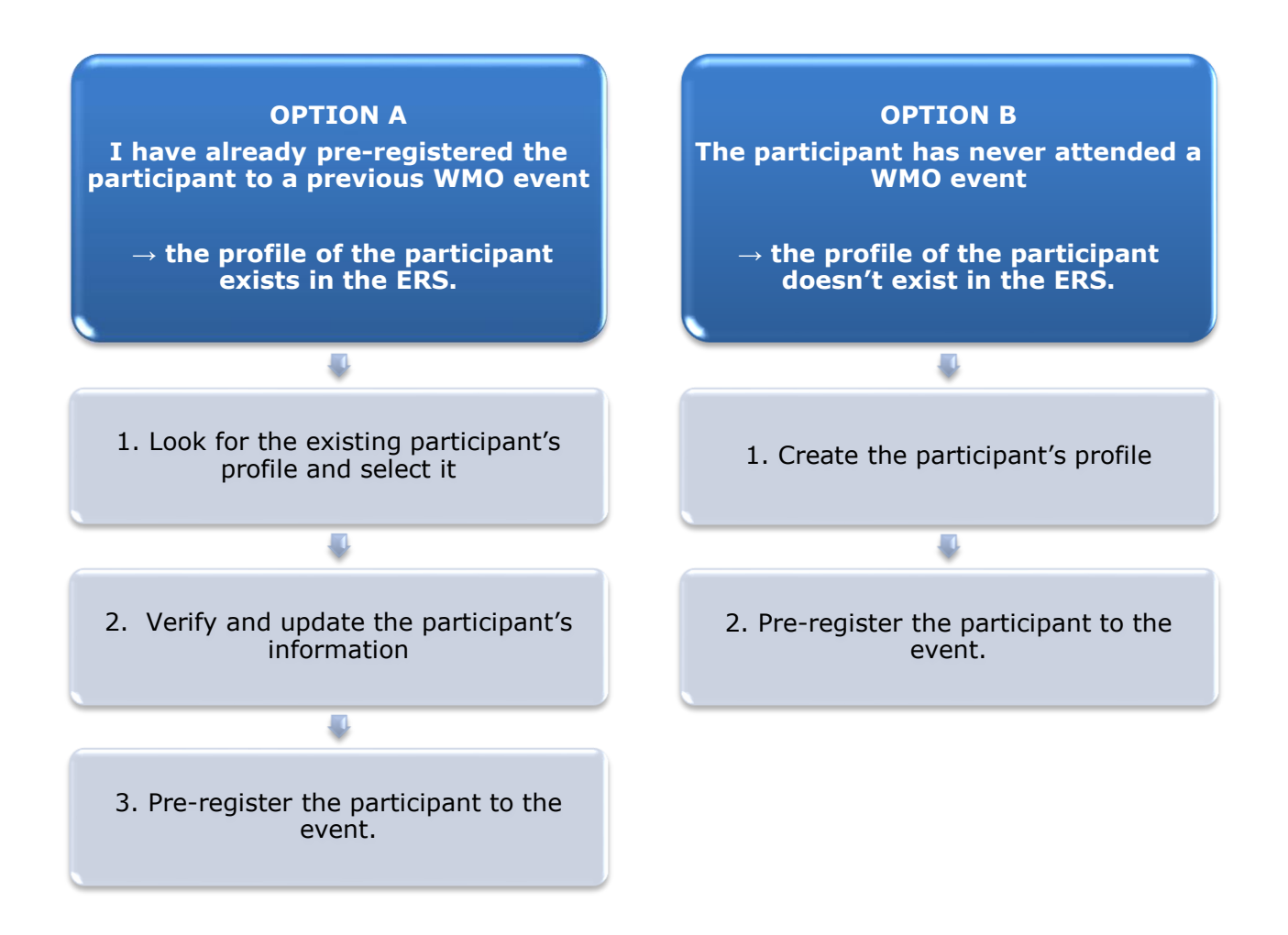

#### **OPTION A:** The profile of the participant exists in the ERS.

#### 1. Look for the existing participant's profile and select it.

Click on the "Registration" tab to have access to all the existing participant's profiles. Look for the participant that you want to pre-register and click on his/her name.

| WMO Event F          | Registratio  | า                    |                  | Focal Point |
|----------------------|--------------|----------------------|------------------|-------------|
|                      |              |                      |                  |             |
| Attendance sheet     | Registration | Change password Help | Logout           |             |
| -Existing Participar | nts Profiles |                      |                  |             |
| Name                 |              | ÷ ۱                  | Imail            | ۰           |
| PEDRONI, Mario       |              | 1                    | npedroni@wmo.int |             |
| PETERS, Johana       |              | j                    | peters@wmo.int   |             |
| SMITH, John          |              | ز                    | smith@wmo.int    |             |
| WHITE, Barbara       |              | t                    | white@wmo.int    |             |
|                      |              |                      |                  |             |
|                      |              |                      |                  |             |
|                      |              |                      |                  |             |
|                      |              |                      |                  |             |
|                      |              |                      |                  |             |
|                      |              |                      |                  |             |
|                      |              |                      |                  |             |
|                      |              |                      |                  |             |
|                      |              |                      |                  |             |
|                      |              |                      |                  | Add Profile |

#### 2. <u>Verify and update the participant's information</u>

Before clicking on the "Proceed" button, make sure that the existing information is correct, add missing data and upload a photo (if missing).

| Participant Information             |                            | ×        |  |
|-------------------------------------|----------------------------|----------|--|
| Title •                             | Ms                         |          |  |
| Last name •                         | WHITE                      |          |  |
| First name •                        | Barbara                    |          |  |
| Email address •                     | bwhite@wmo.int             |          |  |
| Delegate's photo                    | Browse No file selected. ? |          |  |
| Official title                      | Official title             |          |  |
| Institution                         | Institution                |          |  |
| Work address                        | Work address               |          |  |
| Country                             | Select                     | •        |  |
| Telephone                           | Telephone number           |          |  |
| Fax                                 | Fax number                 |          |  |
| Mobile                              | Mobile number              |          |  |
| <ul> <li>Required fields</li> </ul> |                            | )        |  |
|                                     | Save                       | I Cancel |  |

### 3. <u>Pre-register the participant to the event.</u>

Populate the fields with the participant's registration information.

| Event *                             | Cg-18                          | •             |  |  |  |  |
|-------------------------------------|--------------------------------|---------------|--|--|--|--|
| Delegation category *               | Representatives of WMO Members |               |  |  |  |  |
| Delegation function •               | Principal Delega               | ate 💌         |  |  |  |  |
| Representing country/organization • | Switzerland                    | •             |  |  |  |  |
| Arrival                             | yyyy-mm-dd                     | Flight number |  |  |  |  |
| Departure                           | yyyy-mm-dd                     | Flight number |  |  |  |  |
| Local address                       | Local address                  |               |  |  |  |  |
| Comments                            | Comments                       |               |  |  |  |  |
| Required fields                     |                                |               |  |  |  |  |

| Confirmation                                                                                                    | ×   |
|----------------------------------------------------------------------------------------------------|-----|
| Delegate has been registered for the event. Please click on the 'Attendance She<br>menu to make sure all the delegates appear in the list. You will also receive a<br>confirmation by email. | et' |
| 0                                                                                                    | к   |

#### **OPTION B:** The profile of the participant doesn't exist in the ERS.

1. <u>Create the participant's profile</u> Click on the "Registration" tab and on the " Add Profile" Button.

Populate the fields with the participant's personal information.

| WMO Event Regis         | tration                                | Focal Point                             |
|-------------------------|----------------------------------------|-----------------------------------------|
| Participant Information | ×                                      |                                         |
| Title •                 | Mr                                     |                                         |
| Last name •             | Mohamed                                |                                         |
| First name •            | Karim                                  |                                         |
| Email address •         | amohamed@wmo.int                       |                                         |
| Delegate's photo        | Browse No file selected.               | Upload the participant's photo          |
| Official title          | Official title                         | ,                                       |
| Institution             | Institution                            |                                         |
| Work address            | Work address                           |                                         |
| Country                 | Select 👻                               |                                         |
| Telephone               | Telephone number                       |                                         |
| Fax                     | Fax number                             |                                         |
| Mobile                  | Mobile number                          |                                         |
| Required fields         |                                        |                                         |
| ••••                    |                                        |                                         |
| Save the profile &      | pre-register the 🖕 Save Proceed Cancel |                                         |
| participa               | nt later                               | profile & proceed with pro-registration |
|                         |                                        | prome a proceed with pre-registration   |

ANNEX, p. 8

2. <u>Pre-register the participant to the event.</u> Populate the fields with the participant's registration information.

| Event *                             | Cg-18            |                |  |  |  |  |
|-------------------------------------|------------------|----------------|--|--|--|--|
| Delegation category *               | Representatives  | of WMO Members |  |  |  |  |
| Delegation function *               | Principal Delega | te 💌           |  |  |  |  |
| Representing country/organization * | Switzerland      | •              |  |  |  |  |
| Arrival                             | yyyy-mm-dd       | Flight number  |  |  |  |  |
| Departure                           | yyyy-mm-dd       | Flight number  |  |  |  |  |
| Local address                       | Local address    |                |  |  |  |  |
| Comments                            | Comments         |                |  |  |  |  |
| Required fields                     |                  | Recipus Count  |  |  |  |  |

| Confirmation                                                                                                    | ×   |
|----------------------------------------------------------------------------------------------------|-----|
| Delegate has been registered for the event. Please click on the 'Attendance She<br>menu to make sure all the delegates appear in the list. You will also receive a<br>confirmation by email. | et' |
| 0                                                                                                    | к   |

### **Attendance Sheet**

Click on the "Attendance Sheet" tab and select an event to display all the participants that you have already pre-registered for this specific event.

|                     |                | WMO E                  | vent l      | Registratio            | n                   |           |              |              |         |            |               |          | Focal Poir | nt |
|---------------------|----------------|------------------------|-------------|------------------------|---------------------|-----------|--------------|--------------|---------|------------|---------------|----------|------------|----|
|                     | [              | Attendance             | sheet       | Registration           | Change pass         | word      | Help         | Logout       |         |            |               |          |            |    |
| Select the<br>event | -              | Cg-18                  | ▼ ?         |                        |                     |           |              |              |         |            |               |          |            |    |
|                     |                | Participa              | nt          | Delegation categ       | ory                 | ¢         | Delegation   | function     | ¢ Tel   | lephone    | Email address | ♦ Status | s \$       |    |
|                     | F              | 🗙 TEST, reg            | gistration  | Representatives        | of WMO Members      |           | Delegate     |              |         |            | test@wmo.int  | Pre-     | registered | j  |
|                     |                | Modifying regi         | stration de | etails of participants | whose status is Cor | nfirmed w | ill change t | their status | back to | o Pre-regi | stered        |          |            | _  |
| Remove a            | a parti        | icipant fro            | m           |                        |                     | You ca    | n follov     | v up the     | stat    | us of t    | he registrat  | ion of 숙 |            |    |
| the                 | deleg          | ation.                 |             |                        |                     | When      | registra     | ation det    | ails I  | have b     | een checke    | d by     |            |    |
| The pro             | ofile w        | vill not be            |             |                        |                     | w™O,      | the sta      | tus char     | iges    |            | nrmea.        |          |            |    |
| deleted fr          | om th<br>can n | e system<br>re-registe | so          |                        |                     |           |              |              |         |            |               |          |            |    |
| this per            | rson to        | o another              |             |                        |                     |           |              |              |         |            |               |          |            |    |
|                     | even           | t.                     |             |                        |                     |           |              |              |         |            |               |          |            |    |

Modifying registration details for participants whose status is already Confirmed will

change their status back to *Pre-registered*.